## **Token Activation**

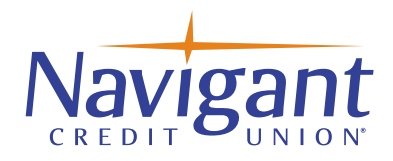

## Steps to Activate Hard Key-FOB Token

- 1. Log into Business Online Banking and go to My Settings.
- 2. Scroll to the Login & Security section and click "Edit" next to the Security Options.
- 3. In the security token section enter the serial number in the "Enter Credential ID" field. **Note:** the serial number is located on the back of your hard token and begins with AVT.
- 4. Enter your Business Online Banking password in the "Current password" field.
- 5. Click Save to activate.
- 6. Now you're ready to use your token in Business Banking!

| If we do not recognize<br>methods below. | ze your computer or device, we confirm your identity by one of the                                                                                                    |  |
|------------------------------------------|----------------------------------------------------------------------------------------------------|--|
| By phone                                 | Confirm your identity by responding to a text or call to a phone you have handy.  +1  Add another number                                                                                                    |  |
| By security to                           | ken Use a VIP Access <sup>TM</sup> token to confirm your identity. Enter credential ID Where can I find the credential ID? What is VIP Access <sup>TM</sup> token, and how does it work? How do I get a VIP Access <sup>TM</sup> token? |  |
| By email                                 | OFF<br>Receive one-time security codes by your primary<br>email address,<br>Update primary email                                                                                                    |  |
| Current<br>password                      | Password SHOW                                                                                                    |  |